## 广西外国语学院普通话水平测试报考流程

1.教务处发普通话水平测试报名通知

2.学生自行登录学校教务网络管理系统,输入网址: <sup>1</sup> https://jwxt.gxufl.com 外网

😵 http://172.16.100.201/ 内网

3. 学生进入到登录页面,选择右上角的"用户登陆",输入用户名、密码→选择左上角的"报 名申请一等级考试项目报名"→点击"报名"→ 出现"报名说明"点击"同意"→ 出现"普 通话水平测试考试报名"核对个人信息后点击"提交申请",出现"报名成功"提示完成教务 系统的报名

4.学生自行关注"广西外国语学院财务处"微信公众号点击"其他缴费"图标,选择"微信支付"进行缴费,缴费后查询缴费情况保留缴费记录

5.学生将本人的报名信息和缴费凭证交班级学习委员统计,学委到本学院教学秘书确认报名, 完成报名工作

6.学生完成报名工作,测试当周周二可到本学院的教学秘书处领取准考证,考生按照准考证上标 注的时间和地点,按时参加普通话水平测试